## 附錄二。 學生校務系統 功能操作説明

※學生校務系統:學校首頁 https://www.wfu.edu.tw/ 選擇畫面左邊選項 學生校務系統, 選擇任一主機進入登入畫面。

◎帳號: 學號(請參閱註冊回覆單條碼上方處即為您的學號)

◎密碼: 第一次登入密碼為 Wfu@ 身分證後四碼 (修改密碼後需再次以新密碼登入)

| Ŗ            | 系統功能                                 |                                                                                                    |             |                | 功能意                     | 兑明                   |                                     |
|--------------|--------------------------------------|----------------------------------------------------------------------------------------------------|-------------|----------------|-------------------------|----------------------|-------------------------------------|
| 功<br>能<br>1  | 學籍資料填寫<br>及照片上傳<br>分機 23122~3        | <ol> <li>填寫學籍資料。</li> <li>上傳相關資料:身份證正面、身份證背面、正式證件照片及畢業證書(已繳正本者免上傳)。</li> <li>系統功能: P2 學生專區 → S1 我的資料 → S117 新生註冊資料輸入。</li> </ol>                                                                    |             |                |                         |                      |                                     |
| 功<br>能<br>2  | 學校宿舍申請<br>分機 24124~5                 | <ol> <li>學雜費繳款單未含住宿費用 · 繳費前先登入系統提出申請。</li> <li>系統功能: P2 學生專區 → S4 我的申請 → S406 學生線上申請住宿 · 待宿舍輔導員核准<br/>與確認重新開單後 · 自行列印繳費單繳費。</li> <li>3.111 年 9 月 10~11 日 9:00~17:00 開放進住 · 進住時須攜帶住宿繳費證明。</li> </ol> |             |                |                         |                      |                                     |
| 功<br>能<br>3  | 班級查詢<br>分機 23122~3                   | 預計開學前1週開放查詢。<br>系統功能:P2學生專區→S1我的資料→S112班級資訊                                                                                                    |             |                |                         |                      |                                     |
| 功<br>能<br>4  | 課表查詢<br>分機 23112~3                   | 各班課表、個人課表預計於111年9月6日(二)下午2點開放查詢。<br>系統功能: P2學生專區→S2課程與成績→S206查詢開課課程                                                                                                    |             |                |                         |                      |                                     |
| 功能5          | 加退選課<br>分機 23112~3                   | <ol> <li>日四技新生需自行上網選課之科目(如通識課程、全民國防教育軍事訓練課程、社團發展等詳細之資料),預計開學前一週公告在綜合教務組網頁。</li> <li>系統功能: P2 學生專區→S2 課程與成績→S210 線上選課</li> <li>選課時程:</li> </ol>                                                      |             |                |                         |                      |                                     |
|              |                                      |                                                                                                    |             | 身分別            | 加加<br>日間部課              | 選<br>程時間             | 加選<br>進修部(夜間班)、(假日班)<br>跨部網路選課時間    |
|              |                                      |                                                                                                    | 新<br>生      | 碩士一年級<br>四技一年級 | 9月07日(三<br> <br>9月25日(日 | E)14:00<br>∃)23:59   | 9月21日(三)14:00<br> <br>9月25日(日)23:59 |
|              |                                      |                                                                                                    | 轉<br>學<br>生 | 四技二年級          | 9月08日(四<br> <br>9月25日(日 | ᡌ) 13:00<br>┨) 23:59 | 9月21日(三)13:00<br> <br>9月25日(日)23:59 |
|              |                                      |                                                                                                    |             | 四技三年級          | 9月08日(四<br> <br>9月25日(日 | ᡌ) 10:30<br>┨) 23:59 | 9月21日(三)10:30<br> <br>9月25日(日)23:59 |
| 功<br>能<br>6  | 汽、機車<br>停車證申請<br><sub>分機 22154</sub> | 開學 2 週內線上申請並完成繳費。<br>系統功能: P2 學生專區 → S4 我的申請 → S405 學生申請停車證, 自行列印繳費單繳費。                                                                                                    |             |                |                         |                      |                                     |
| 功<br>能<br>7  | 繳費紀錄查詢<br>分機 22111~3                 | 若至銀行或超商繳費者·3天後即可查詢;若採信用卡繳費者需要 5~7天後始可查詢。<br>系統功能: P2 學生專區 → S1 我的資料 → S116 繳費結果查詢                                                                                                    |             |                |                         |                      |                                     |
| 功<br>能<br>8  | 繳款單列印<br>分機 22111~3                  | 系統功能:P2 學生專區 → S1 我的資料 → S115 繳費單列印                                                                                                    |             |                |                         |                      |                                     |
| 功<br>能<br>9  | 銀行帳戶上傳<br><sub>分機 22111~3</sub>      | 本校發放獎學金或退款作業均採用線上轉帳,請務必上傳銀行帳戶資料。<br>系統功能: P2 學生專區 → S1 我的資料 → S111 銀行帳戶登錄                                                                                                    |             |                |                         |                      |                                     |
| 功<br>能<br>10 | 抵免學分申請<br>分機 23123                   | 開學 2 週內線上完成科目學分抵免申請,申請抵免以一次為限。<br>系統功能: P2 學生專區 → S2 課程與成績 → S213 學生申請校外抵免,逐筆輸入後按新增,<br>再上傳「原校歷年成績單」pdf 檔(或繳交紙本)以茲佐證。                                                                               |             |                |                         |                      |                                     |